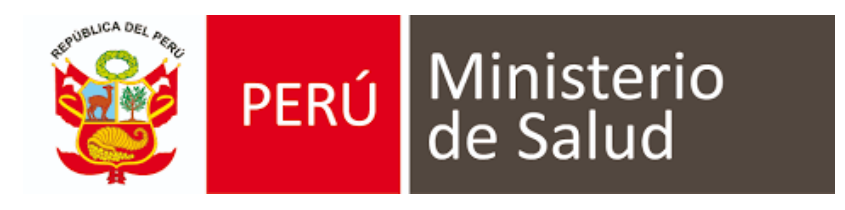

# MANUAL DE USUARIO DE SISTEMA DE INFORMACIÓN DE HISTORIA CLÍNICA ELECTRÓNICA E-QHALI

# MÓDULO DE INMUNIZACIONES

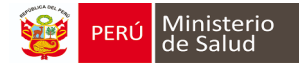

# **CONTROL DE CAMBIOS**

| Fecha      | Versión | Descripción                                                                                                    | Autor         |
|------------|---------|----------------------------------------------------------------------------------------------------|---------------|
| 24/04/2019 | 1.0     | <ul> <li>En el calendario:</li> <li>Se agregó la opción<br/>de vacunas<br/>registradas en el<br/>HIS MINSA</li> <li>Se agregó el botón<br/>EXTRAMURAL</li> <li>En reporte detallado: <ul> <li>Se agregaron los<br/>ítems de tipo de<br/>actividad y<br/>actividad<br/>complementaria</li> </ul> </li> </ul> | Judith Estela |

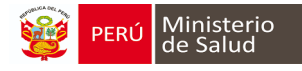

# INDICE

| MODO DE INGRESO AL MODULO DE INMUNIZACIONES   | 4  |
|-----------------------------------------------|----|
| DESCRIPCIÓN DE LA PÁGINA DE INICIO DEL MODULO | 4  |
| REGISTRO DE INDOCUMENTADOS Y EXTRANJEROS      | 6  |
| REGISTRO DE VACUNAS APLICADAS AL MODULO       | 9  |
| CARACTERÍSTICA DEL CALENDARIO DE VACUNAS      |    |
| ACTUALIZACION DE LOS DATOS DEL PACIENTE       |    |
| AGREGAR VACUNAS REGISTRADAS EN EL HIS MINSA   |    |
| ACTUALIZAR EL CALENDARIO DE MANERA MANUAL     | 13 |
| ELIMINAR UNA VACUNA                           | 15 |
| REPORTE QUE EMITE EL MÓDULO DE INMUNIZACIONES | 16 |
| CARNET DE VACUNACION MIGRADO AL HIS MINSA     | 19 |

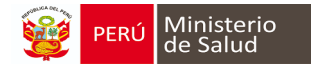

### MODO DE INGRESO AL MODULO DE INMUNIZACIONES

- a. Usar el navegador Google Chrome o Firefox
- b. Escribir la URL de la siguiente forma:

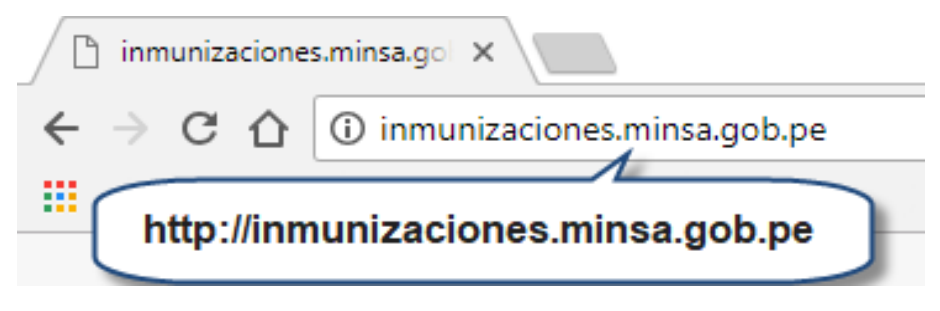

c. Escribir el usuario y contraseña (en este caso es el DNI del usuario generado por el sistema)

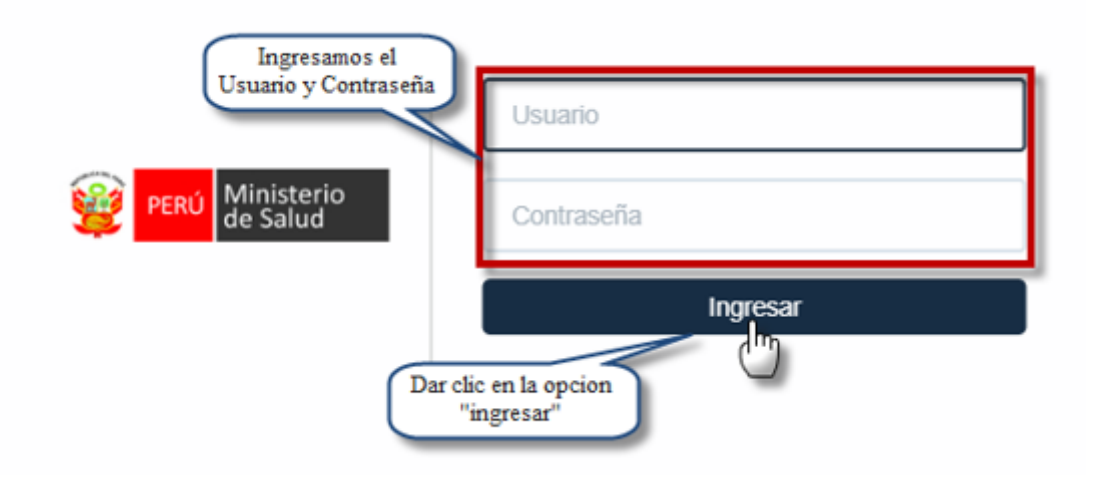

Nota: Por medidas de seguridad, se recomienda cambiar la contraseña, una vez ingresado al sistema.

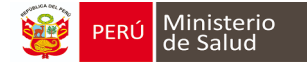

En la página inicial del módulo de inmunizaciones se presenta de la siguiente manera:

- 1. *La búsqueda del niño* se puede realizar por DNI (apellidos y nombres, CNV, carnet de extranjería).
- 2. Se debe escribir el N° DNI, CNV, Acta de nacimiento u otro documento que identifica el menor.
- 3. Relación de vacunas programadas del día de hoy con la opción descargar lista.
- 4. *Relación de vacunas retrasadas más de 1 semana*, este es un reporte en la cual aparece la relación de pacientes que no fueron vacunados a la fecha programada, con opción de descargar.

| oo de documento           |             | Ingrese número de doo  | cumento          |        |           |
|---------------------------|-------------|------------------------|------------------|--------|-----------|
| DNI/LE                    | •           | Buscar por número o    | documento, CUI   | Buscar |           |
| PACIENTES CON             | VACUNA PROG | RAMADA HOY             |                  |        | Descargar |
|                           |             |                        |                  |        |           |
| Paciente                  |             |                        | Opciones         |        |           |
| Paciente                  |             |                        | Opciones         |        |           |
| Paciente<br>PACIENTES CON | VACUNACIÓN  | RETRASADA MÁS DE 1 SEM | Opciones<br>MANA |        | Descargar |

**OPCIONES DE ACCESO AL MODULO** 

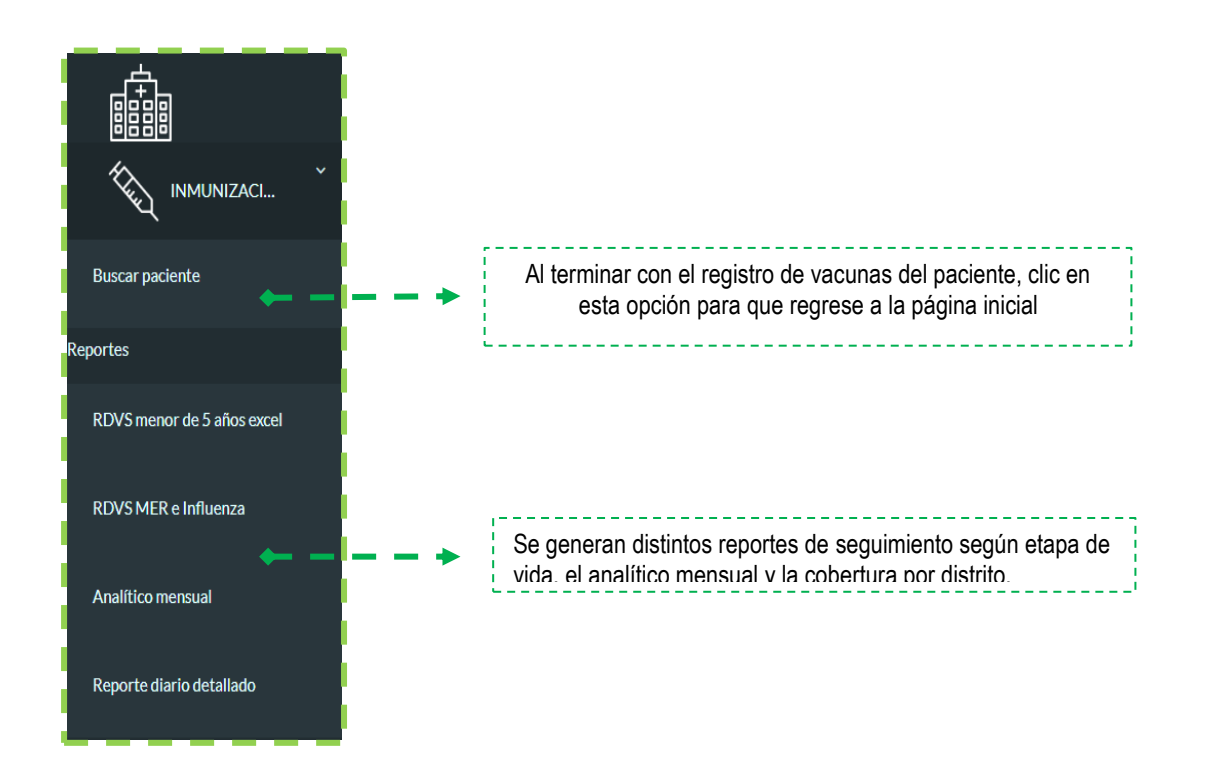

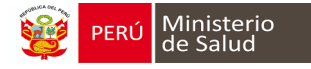

# REGISTRO DE INDOCUMENTADOS Y EXTRANJEROS

#### NOTA IMPORTANTE: "Buscar a nuestro paciente antes de registrarlo"

1. Antes de agregar a un paciente indocumentado o extranjero, se recomienda buscar a los pacientes, desplegando el tipo de documento, daremos clic en la opción **NOSE CONOCE**:

| Tipo de documento DNI/LE                                          | Ingrese número de documento Buscar por número documento, CUI Buscar |           |
|-------------------------------------------------------------------|---------------------------------------------------------------------|-----------|
| NO SE CONOCE                                                      | JGRAMADA HOY                                                        | Descargar |
| LM/BO<br>CARNET DE EXTRANJERIA<br>ACTA DE NACIMIENTO<br>PASAPORTE | Opciones                                                            |           |
| DI DEL EXTRANJERO<br>CNV                                          |                                                                     |           |

2. Se habilita el botón BUSCAR NOMBRE, dar clic

| Tipo de documento                            | Ingrese número de documento<br>Buscar por número documento, CUI | Buscar  |           |
|----------------------------------------------|-----------------------------------------------------------------|---------|-----------|
| Busca por nombre<br>PACIENTES CON VACUNA PRO | DGRAMADA HOY                                                    | <u></u> | Descargar |

3. Digitar los nombres y apellidos completos con el tipo de letra **MAYUSCULA**, daremos clic en **BUSCAR** para poder verificar si nuestro paciente ya fue REGISTRADO en otros establecimientos de salud.

| BUSCAR POR NOMBRES Y | APELLIDOS    |
|----------------------|--------------|
| Nombres              |              |
| NORMAN               |              |
| Apellido paterno     |              |
| BUSTILLOS            | EN MAYUSCULA |
| Apellido materno     |              |
| RUIZ                 |              |
| Cancelar             |              |

4. Se va observar el mensaje de alerta que nos va generar cuando no encuentra al paciente:

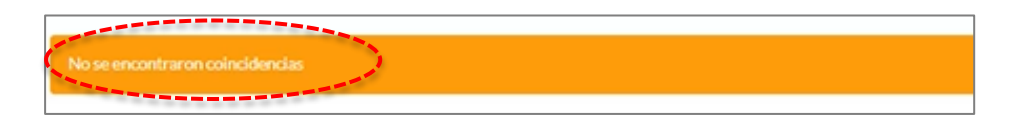

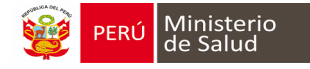

#### **REGISTRAR AL PACIENTE INDOCUMENTADO o EXTRANJERO:**

1. Agregar un NÚMERO en el tipo de documento dar clic en BUSCAR

| Tipo de documento | Ingrese número de documento                                                                                                    |        |  |
|-------------------|----------------------------------------------------------------------------------------------------|--------|--|
| DNI/LE            | * 1                                                                                                    | Rescar |  |
|                   | 1 and a second second sec |        |  |

2. Se habilita el siguiente botón "CREAR NUEVO" daremos clic:

| Tipo de documento |   | Ingrese número de documento      |        |             |
|-------------------|---|----------------------------------|--------|-------------|
| DNI/LE            | • | Buscar por número documento, CUI | Buscar | Crear nuevo |
|                   |   |                                  |        |             |

- 3. Se muestra la siguiente ventana:
  - DATOS DEL PACIENTE: (1) Tipo de documento podremos seleccionar: Si el paciente no tiene DNI o cuenta con carnet de extranjería/pasaporte; (2) agregar el N° de archivo clínico, así como el N° de CNV este es opcional, registrar la fecha de nacimiento; (3) agregar los apellidos y nombres, así como el género y tipo de seguro, siendo estos datos obligatorios; (4) agregar el país de nacimiento, el correo electrónico, el celular y el teléfono fijo son campos opcionales.

| Paciente                |              |                      |         |   |
|-------------------------|--------------|----------------------|---------|---|
| Datos generales         |              |                      |         |   |
| Tipo de documento*      | NO SE CONOCE | Nro de documento     |         |   |
| Nº Archivo<br>clinico 2 | N° CNV       | Fecha de nacimiento* |         | m |
| Apellido paterno*       |              | Edad                 |         |   |
| Apellido materno*       | 3            | Género               |         | ۲ |
| Nombres*                |              | Tipo de seguro*      | USUARIO | • |
| País nacimiento*        | PERU         | - Correo electrónico |         |   |
| Celular                 |              | Teléfono fijo        |         |   |

- DATOS DEL DOMICILIO ACTUAL, agregar los datos del distrito actual y alguna referencia del domicilio, dar clic en GUARDAR.

| Datos de Domicilio Actual |      |   |                      |      |         |
|---------------------------|------|---|----------------------|------|---------|
| Departamento domicilio*   | Lima | * | Provincia domicilio* | Lima | ۲       |
| Distrito domicilio*       | Lima | • |                      |      |         |
| Dirección actual          |      |   | Referencia domicilio |      |         |
|                           |      |   |                      |      |         |
| Cancelar                  |      |   | i                    |      | Guardar |

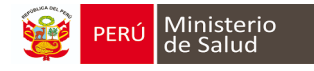

4. Automáticamente se va generar un código de identificación del paciente:

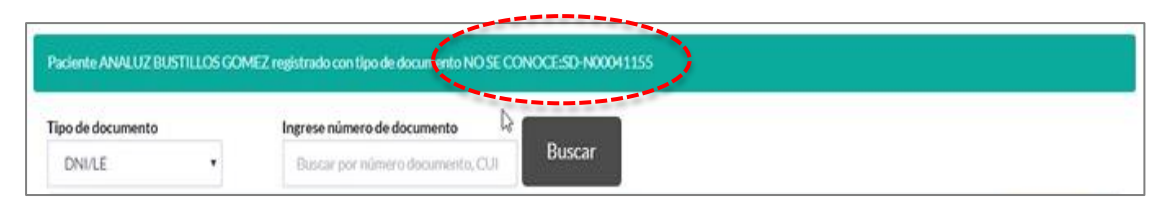

5. Con el código autogenerado podremos buscar al paciente o también la búsqueda se puede hacer con nombres y apellidos completos, dar clic en BUSCAR NOMBRE

|                   | ingrese numero de documento |        |
|-------------------|-----------------------------|--------|
| NO SE CONOCE      | SD-N00041155                | Buscar |
| Pursea per combra | R                           |        |

6. Va mostrar los datos del paciente y podremos dar clic en **VER CALENDARIO** para poder actualizar las vacunas

| Tipo de documento |       | Ingrese númer | o de documento      |                     |                  |                |
|-------------------|-------|---------------|---------------------|---------------------|------------------|----------------|
| DNI/LE            | •     | Busear por r  | número documento, C | UI Buscar           |                  |                |
| Tipo documento    | Numer | o documento   | CUI                 | Nombres y apellidos | Fecha nacimiento |                |
| NO SE CONOCE      | SD-N0 | 0041155       | 99999999            |                     | 24/03/2010       | Ver calendario |
|                   |       |               |                     |                     |                  |                |

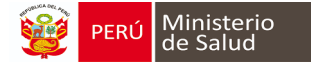

#### **REGISTRO DE VACUNAS APLICADAS AL MODULO**

Se habilita la ventana de ANTECEDENTES:

 Si el niño es atendido por primera vez saldrá esta ventana emergente de "Antecedentes", la cual deberá ser llenada por primera y única vez por la madre o tutor del paciente (ya que el niño es menor de edad). Las preguntas están relacionadas con las vacunas que ha hecho alguna reacción adversa el niño, alergia a medicamento y otros datos que se encuentra en (\*) porque son obligatorias:

| Ą       |                                                                                                    |                               | Ц       | SET |
|---------|----------------------------------------------------------------------------------------------------|-------------------------------|---------|-----|
|         | ANTECEDENTES                                                                                                    |                               | ×       |     |
| MARIAN  |                                                                                                    |                               |         |     |
|         | Los campos con asterisco(*) son campos requeridos.                                                                                     |                               |         |     |
|         | ¿La persona a vacunar está enferma hoy?* 🛛 SI 🕥 NO 🛞 NO SABE                                                                           |                               |         | s   |
|         | ¿La persona a vacunar ha tenido una reacción importante a alguna vacuna?* 💿 SI 💿 NO 🛞 NO :                                             | SABE                          |         |     |
|         | ¿La persona es alérgica a medicamentos y/o alimentos?*                                                                                 | ○ SI○ NO® NO SABE             |         |     |
| Ilente  | ¿La persona ha tenido convulsiones o algún problema cerebral?*                                                                         | SI NO⊛ NO SABE                |         |     |
|         | ¿La persona tiene cáncer, leucemia, SIDA o cualquier otro problema del sistema inmune?*                                                | ○ SI○ NO® NO SABE             |         |     |
|         | ¿La persona convive con personas de edad avanzada o con cáncer, trasplantes o alguna otra circunstancia que<br>afecte a la inmunidad?* | SI NO⊛ NO SABE                |         |     |
|         | En el último año, ¿La persona ha recibido una transfusión sanguínea o de productos hemáticos, o<br>inmunoglobulinas?*                  | SIO NO® NO SABE               |         |     |
| pediátr | ¿La persona ha tomado corticoides o medicamentos anticancerosos o ha recibido tratamiento con radioterapia en<br>los últimos 3 meses?* | ○ SI○ NO <sup>®</sup> NO SABE |         |     |
|         | ¿La persona tiene alguna otra enfermedad crónica?* 💿 SI 💿 NO 🛞 NO SABE                                                                 |                               |         |     |
|         |                                                                                                    |                               |         |     |
|         |                                                                                                    | G                             | SUARDAR |     |

2. Cada

pregunta muestra tres opciones por responder (SI / NO / NOSE), si la respuesta emitida es SI, se <u>visualiza otra pregunta para especificar los datos solicitados</u>. Al terminar **NO OLVIDAR** hacericlic en **GUARDAR** para que automáticamente el sistema guarde estos datos.

| Los campos con ast                                | erisco(*) son campos requeridos | 5.                                                                                                    |                                                                                                    |        |
|---------------------------------------------------|---------------------------------|----------------------------------------------------------------------------------------------------|----------------------------------------------------------------------------------------------------|--------|
| ¿La persona a vacunar                             | está enferma hoy?* (            | SI NO 💿 NO SABE                                                                                                    | <b>4</b>                                                                                                    |        |
|                                                   |                                 | 1. Sec. 1. Sec. 1. Sec | and the second second second second second second second second second second second second second second second |        |
| ¿La persona a vacunar                             | ha tenido una reacción import   | ante a alguna vacuna?* 💿 Sl 🔘                                                                                                    | NO 🔘 NO SABE                                                                                                    |        |
| Reacción adversa diagr                            | iosticada en HC a               | <b>v</b>                                                                                                    | AGREGAR REACCIÓN ADVERSA                                                                                         |        |
| Vacuna                                            | Cuadro clínico                  |                                                                                                    | ¿Tiene contraindicación?                                                                                         | elimin |
| ¿La persona es alérgica                           | a medicamentos y/o alimento     | s?*                                                                                                    | SI⊖ NO⊛ NO SABE                                                                                                  | :      |
| ¿La persona ha tenido d                           | convulsiones o algún problema   | a cerebral?*                                                                                                    | SI NO® NO SABE                                                                                                   |        |
| ¿La persona tiene cánc                            | er, leucemia, SIDA o cualquier  | otro problema del sistema inmune?*                                                                                                    | ○ SI○ NO® NO SABE                                                                                                |        |
| ¿La persona convive co<br>afecte a la inmunidad?* | n personas de edad avanzada     | o con cáncer, trasplantes o alguna otra circunst                                                                                                    | ancia que 💿 SI NO® NO SABE                                                                                       | 5      |
| En el último año, ¿La pe<br>inmunoglobulinas?*    | ersona ha recibido una transfu  | isión sanguínea o de productos hemáticos, o                                                                                                    | SIO NO® NO SABE                                                                                                  |        |
| ¿La persona ha tomado<br>los últimos 3 meses?*    | corticoides o medicamentos a    | anticancerosos o ha recibido tratamiento con rad                                                                                                    | ioterapia en 💿 SI_ NO® NO SABE                                                                                   |        |
| : La persona tiene algur                          | a ofra enfermedad crónica?*     |                                                                                                    | ABE                                                                                                    |        |

\*\*Estos antecedentes van ayudar a hacer BLOQUEOS de algunas vacunas contraindicadas para pacientes especiales

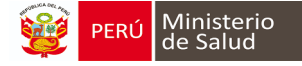

#### CARACTERÍSTICA DEL CALENDARIO DE VACUNAS

- 1. *Encabezado y datos del paciente* (Consta del nombre, fecha de nacimiento, edad, antecedentes y reacciones adversas). El icono del ojo (accede a la sección de afiliación del paciente).
- Botón Vacunas HisMinsa, (Se observarán las vacunas que han sido registradas en el His Minsa y las podemos migrar al calendario), *el botón Edita* (en la cual se puede editar el listado de antecedentes) y el icono *Impresora* (consta del carnet detallado de vacunas, carnet de vacunas y las fichas de atención del SIS).
- 3. Calendario de vacunas nacional:
  - a) En esta columna observaremos **los meses que se vacuno** el paciente, también resalta en color **verde agua la edad que tiene** el paciente.
  - b) El símbolo de la suma de color celeste es para entrar agregar la vacuna o actulizar.
  - c) El símbolo del tacho de color naranja es para eliminar la vacuna.
- 4. Leyenda de alarmas que presenta el Modulo: Color plomo (programadas según esquema de vacunación) color rojo (Vacuna atrasada), con chek (administrada), en color verde (próxima dosis), color amarillo (la vacuna que le toca el día de hoy), color morada (vacuna extramural) y color azul (vacunas migradas del HIS MINSA).

|                       | R.N.       | 2 meses         | 4 meses  | 6 meses    | 7 meses  | 8 meses  | 10 meses | 12 meses | 15 meses | 18 meses | 22 meses | 3 años 6<br>meses | 4 años<br>meses |
|-----------------------|------------|-----------------|----------|------------|----------|----------|----------|----------|----------|----------|----------|-------------------|-----------------|
| vB RN                 | ✓ 29/11/14 |                 |          |            |          |          |          |          |          | _        |          |                   | -               |
| CG                    | ✓ 29/11/14 |                 |          |            |          |          |          |          |          |          |          | + 🛍               |                 |
| entavalente HB<br>DPT |            | <b>29/01/15</b> | 29/03/15 | 29/05/15   |          |          |          |          |          | a        |          | - <b>-</b> -      | . 🏴 🕇           |
| /B                    |            |                 |          |            |          |          |          |          |          |          |          | + 📋               |                 |
| lio                   |            | atrasada        |          | ✓ 31/05/15 |          | 31/07/15 | 30/09/15 |          |          |          | 30/09/16 | + 🛍               | 31/03/1         |
| otavirus              |            | <b>29/01/15</b> | 29/03/15 |            |          |          |          |          |          |          |          | + 🛍               |                 |
| umococo               |            | atrasada        |          |            |          |          |          |          |          |          |          | + 🛍               |                 |
| uenza pediátrica      |            |                 |          |            | atrasada |          |          |          |          |          |          | + 🛍               |                 |
| R                     |            |                 |          |            |          |          |          | atrasada |          |          |          | + 🛍               | С               |
| icela                 |            |                 |          |            |          |          |          | atrasada |          |          |          | + 📫               |                 |
| A                     |            |                 |          |            |          |          |          |          | atrasada |          |          | + 🚺               |                 |
| т                     |            |                 |          |            | •        |          |          |          |          | atrasada |          | + 📫               |                 |
| adulto                |            |                 |          |            | 3        |          |          |          |          |          |          | + 📋               |                 |
| uenza adulto          |            |                 |          |            |          | 1        |          |          |          |          |          | + 💼               |                 |
|                       |            |                 |          |            |          |          |          |          |          |          |          | + 💼               |                 |
| н                     |            |                 |          |            |          |          |          |          |          |          |          | + 💼               |                 |

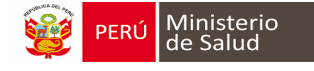

#### ACTUALIZACION DE LOS DATOS DEL PACIENTE

1. En el icono del **"OJO"** accedemos los datos de afiliación del paciente, en la cual se puede editar datos del paciente así como el TIPO DE DOCUMENTO y registraremos el Nº de Archivo clínico.

| 2  | Al terminar de actualizar   | clic en hotón ACTUAUZAR        |  |
|----|-----------------------------|--------------------------------|--|
| ۷. | AI LEITIITAI UE actualizai, | , CIIC EII DOLOII ACTOALIZAN 🥊 |  |

| os del paciente     |             |                         |                       |                        | × |
|---------------------|-------------|-------------------------|-----------------------|------------------------|---|
| úmero de CNV        | 99999999    |                         | Nº HC                 | N° AC                  |   |
| ipo de<br>ocumento  |             |                         | Nro de documento      |                        |   |
| lombres             |             |                         | Apellido paterno      |                        |   |
| Apellido materno    |             |                         | Género                |                        | • |
| Tipo de seguro      |             | •                       | Etnia                 |                        | • |
| Direccion reniec    |             |                         |                       |                        |   |
| Departamento Lim    | a 🔹         | Provincia<br>domicilio* | Lima •                | Distrito<br>domicilio* | • |
| Dirección actual    | CALLE LOS R | OBLES MZ B-1 LT 12      | URB. PASEO DE LA REPU | BLICA                  |   |
| Sector              |             |                         | -<br>-                |                        |   |
| Manzana             | Lote        |                         | Celular               |                        |   |
| Visita domiciliaria |             |                         | Correo electrónico    |                        |   |

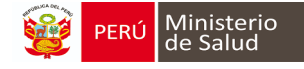

#### AGREGAR VACUNAS REGISTRADAS EN EL HIS MINSA

 En el botón "VACUNAS HISMINSA", encontraremos todas las vacunas ingresadas al HIS MINSA, estos listados de vacunas están pre-seleccionadas y podemos deshabilitar algunas que no deseamos agregar; para poder agregar al calendario damos clic al botón "MIGRAR VACUNAS"

|                                                              | VAC                              | CUNAS H                    | ISMINSA             | N                                           |                                  |
|--------------------------------------------------------------|----------------------------------|----------------------------|---------------------|---------------------------------------------|----------------------------------|
|                                                              |                                  | 心                          | •                   |                                             |                                  |
|                                                              |                                  |                            |                     |                                             |                                  |
| del paciente registradas                                     | s en HISMINSA                    | Dosis                      |                     | 1                                           | Personal Jh                      |
| del paciente registradas                                     | s en HISMINSA<br>Dosis HIS       | Dosis<br>equivalente       | Fecha               | EESS de vacunación                          | Personal da                      |
| del paciente registradas<br>Vacuna – –<br>Vacuna DPT, uso IM | s en HISMINSA<br>Dosis HIS<br>DA | Dosis<br>equivalente<br>DA | Fecha<br>30/11/2017 | EESS de vacunación<br>PUESTO DE SALUD SASBI | Personal Invacunador<br>09590459 |

2. Al migrar las vacunas saldrá el siguiente mensaje confirmando que las vacunas han sido migradas, daremos clic en **OK** para cerrar la ventana.

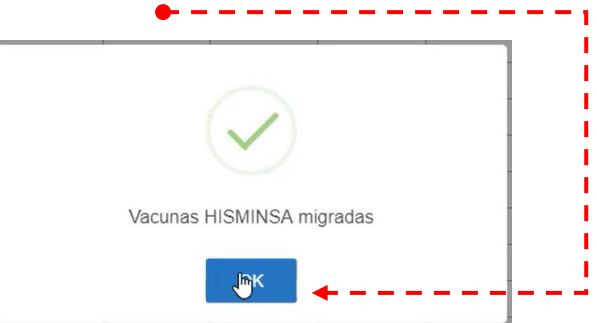

3. Las vacunas migradas serán diferenciadas en el calendario con el **COLOR AZUL** como se muestra en la imagen y el icono de ALARMAS está determinado como **HISMINSA.** 

| SPR              |        |       | atrasada |     |                 |            |              |          |           | + 💼       |          |
|------------------|--------|-------|----------|-----|-----------------|------------|--------------|----------|-----------|-----------|----------|
| Varicela         |        |       |          |     | atrasada        |            |              | 23       |           | + 🛍       |          |
| AMA              |        |       |          |     |                 | atrasada   |              |          |           | + 🛍       |          |
| DPT              |        |       |          |     |                 |            |              |          | 30/11/17  | + 🔟       |          |
| DT adulto        |        |       |          |     |                 |            |              |          |           | + 🛍       |          |
| nfluenza adulto  | -      |       |          |     |                 |            |              |          |           | + 🛍       |          |
| SR               |        |       |          |     |                 |            | 09/11/16     | 09/05/17 |           | + 🛍       |          |
| /PH              | -      |       |          |     |                 |            |              |          |           | + 🛍       |          |
| dTpa             |        |       |          |     |                 |            |              |          |           | + 🛍       |          |
| Programada según | Vacuna | Admin | istrada  | Pró | ixima dosis cor | n cita – 😑 | Vacunar Hoy! |          | Extramura | HIS Minsa | nEGheanR |

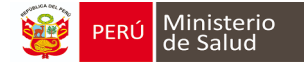

#### ACTUALIZAR EL CALENDARIO DE MANERA MANUAL

1. Dar clic en el botón "+", 🔓 fila de la vacuna que corresponda. I R.N. 2 meses 7 meses 12 meses H<sub>V</sub>B RN + 🛍 BCG + 🛍 HVB HIS DPT Pentavalente + 🛍 HvB + 🛍 L Polic + 🛍 т Rotavirus + 🛍 Т + 🛍 Neumococo Influenza pediátrica + 🛍 + 🛍 SPR + 🛍 Varicela 🗸 31/05/18 👔 AMA DPT DT adulto + 🛍 Influenza adulto + 🛍 SR

En este ejemplo, *la fecha y hora (1)* aparece en forma automática, así como los *lotes, fecha de expiración, fabricante de la vacuna (2).* Si pertenece a un *grupo de riesgo (3)*. Al completar los campos requeridos, podremos agregar si tiene comorbilidad *(4)*, daremos clic cuando la vacuna sea extramural *(5)* y clic botón *GUARDAR (6)*.

| ¿Se colocó la va | icuna en otra fecha?* | ○ Si ●<br>Seleccio | No<br>ne "Sí" en caso sea una vacuna de fecha pasa | ada |   |
|------------------|-----------------------|--------------------|----------------------------------------------------|-----|---|
| Fecha*           | 08/06/2018            | 🛗 Hora             | 10:50                                              |     |   |
| Lote             |                       |                    | Pecha expiración                                   |     | ť |
| Fabricante       |                       |                    |                                                    |     |   |
| Grupos de riesg  | 30                    | 3                  |                                                    |     |   |
| Tiene comor      | bilidad <b>4</b>      |                    | Extramural                                         |     |   |

**Recomendación:** En un lugar visible de uso exclusivo deberán tener el listado de los lotes y fabricantes de cada vacuna para un adecuado registro.

2. Al dar clic guardar se mostrará en el calendario la siguiente señal de la vacuna agregada en con un chek, como se muestra en la imagen.

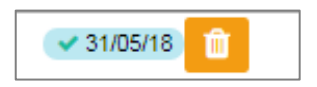

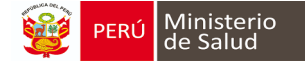

#### **REGISTRO DE VACUNAS APLICADAS**

1. En este caso el niño tiene vacunas aplicadas anteriores y que no están registradas del módulo se realiza de la siguiente manera:

|                      |          |          |          |          |               | 1             |
|----------------------|----------|----------|----------|----------|---------------|---------------|
|                      | R.N.     | 2 meses  | 7 meses  | 12 meses | 15 meses      |               |
| HvB RN               | atrasada |          |          |          | + 💼           |               |
| BCG                  | atrasada |          |          |          | <b></b>       |               |
| Pentavalente HIB     |          | atrasada |          |          | 1 🔤           | Clic en boton |
| HvB                  |          |          |          |          |               | +Más          |
| Polio                |          | atrasada |          |          | + 💼           | L             |
| Rotavirus            |          | atrasada |          |          | + 🏛           |               |
| Neumococo            |          | atrasada |          |          | + 💼           |               |
| Influenza pediátrica |          |          | atrasada |          | + 🛍           |               |
| SPR                  |          |          |          | atrasada | + 🛍           |               |
| Varicela             |          |          |          | atrasada | + 💼           |               |
| AMA                  |          |          |          |          | ✓ 31/05/18 mm |               |
| DPT                  |          |          |          |          |               |               |
| DT adulto            |          |          |          |          | + 🛍           |               |
| Influenza adulto     |          |          |          |          | + 🛍           |               |
| SR                   |          |          |          |          | + 🛍           |               |

2. Responder la pregunta *¿Se colocó la vacuna en otra fecha?* Y marcar *SI*, se desbloquea la fecha en la cual selecciona el día que se aplicó la vacuna.

- 3. Si ese mismo día se aplicó más de una vacuna, se desglosará el listado de las otras vacunas.
- 4. *Escribir el nombre del establecimiento de salud* donde se aplicó la vacuna.
- 5. Los campos Lote, fecha de expiración, fabricante y nombre comercial son opcionales.
- 6. Marcar si desea enviar esta información al HIS MINSA.
- 7. Marcar si esta vacuna es EXTRAMURAL
- 8. Al terminar de llenar, clic en botón **GUARDAR**.

| Los campos con asteris                                       | sco(*) son campos requeridos.                                                                                                    |           |
|--------------------------------------------------------------|----------------------------------------------------------------------------------------------------|-----------|
| VACUNA: Pe                                                   | ntavalente                                                                                                    |           |
| ¿Se colocó la vacuna e                                       | n otra fecha?*  Si O No  No  No  Si O No  2                                                                                                    |           |
| Fecha*                                                       | 08/06/2018                                                                                                    |           |
| Otras vacunas                                                | * Rotavirus * Polio                                                                                                    |           |
| Establecimiento                                              | Escriba el nombre del establecimiento 4                                                                                                    | ~         |
| Lote                                                         | Fecha expiración                                                                                                    | <b>*</b>  |
| Fabricante                                                   | 5                                                                                                    |           |
| Nombre comercial                                             |                                                                                                    |           |
| Enviar al his<br>Seleccione si desea<br>fabricante son oblig | que esta vacunación sea migrada al HISMINSA. El establecimiento será obtenido del usuario, el lote, fecha expiración,<br>gatorios. Si se selecciona "Envlar al HIS" la atención sólo debe tener vacunaciones a migrar |           |
| Tiene comorbilidad                                           | 7 Extramural                                                                                                    |           |
| Cancelar                                                     |                                                                                                    | 8 Guardar |

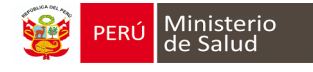

Se muestra las siguientes Alarmas: la vacuna ya registrada y también habilita la cita de la próxima vacuna para aplicarse.

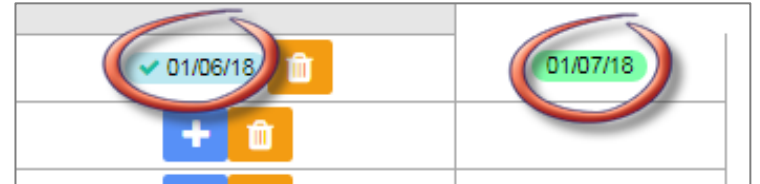

#### RECORDEMOS LA LEYENDA DE ALARMAS QUE PRESENTA EN EL MODULO

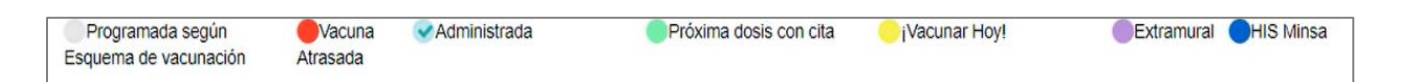

#### ELIMINAR UNA VACUNA

Hacer clic en **el tacho** que se encuentra de color naranja para poder eliminar una vacuna, y nos sale el siguiente **mensaje,** pasaremos a dar clic en **ACEPTAR.** 

|                  |                   |          |          | -       |                                 |                  |              |            |
|------------------|-------------------|----------|----------|---------|---------------------------------|------------------|--------------|------------|
| Vacunación regis | trada             |          |          |         |                                 | Aceptar          | Cancelar     |            |
| COE KALEYS       | SI LINARES        | GARCIA   | ٢        | F.<br>8 | Nac.: 02/07/18<br>meses 25 dias | Antecedentes: No | Reacciones a | vacuna: No |
|                  |                   | R.N.     | 2 meses  | 6 meses | 7 meses                         | 8 meses          | 10 meses     | 12 mese    |
| HvB RN           |                   | atrasada |          |         |                                 | + 💼              |              |            |
| BCG              |                   | atrasada |          |         |                                 | +                |              |            |
| Pentavalente     | HvB<br>HiB<br>DPT |          | atrasada |         |                                 | + 🛍              |              |            |
| HvB              |                   |          |          |         |                                 | + 💼              |              |            |
| HiB              |                   | -        |          |         |                                 | + 💼              |              |            |
| Polio            |                   |          | atrasada |         |                                 | + 💼              |              |            |
| Rotavirus        |                   |          | atrasada |         |                                 | + 💼              |              |            |
| Neumococo        |                   |          |          |         |                                 | ✓ 26/03/19       | 26/05/19     | 26/07/19   |

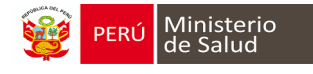

# **REPORTE QUE EMITE EL MÓDULO DE INMUNIZACIONES**

#### **PARA EL PACIENTE**

Dar clic en el icono de la impresora:

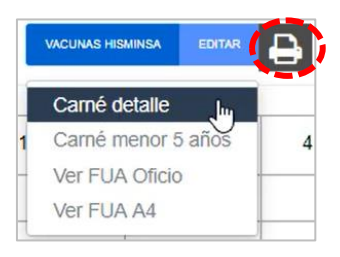

#### **Carnet Detallado**

|                   |                                                                           | Carnet de vacunació                                                                                                    | n                                                         |
|-------------------|---------------------------------------------------------------------------|----------------------------------------------------------------------------------------------------|-----------------------------------------------------------|
| Paciente:         |                                                                           | Fecha de na                                                                                                    | cimiento:                                                 |
| EE.SS: CES        | AR LOPEZ SILVA                                                            | Fecha de im                                                                                                    | presión: 08/06/2018                                       |
| Su niño está pro  | tegido con:                                                               |                                                                                                    |                                                           |
| Vacuna            | Protege co                                                                | tra                                                                                                    | Fecha vacunación                                          |
| AMA               | atenuados y<br>fiebre amari<br>causa fiebre<br>casos puedo<br>sangrado de | protege a su niño(a) contra esta enferr<br>a es frecuente en algunas zonas de nu<br>color amarillento de la piel y vómitos,<br>complicarse y producir vómitos con sa<br>boca y fosas nasales e inclusive muer | medad. La<br>uestro país,<br>en algunos<br>angre,<br>rte. |
| Tiene cita próxin | na para las siguient                                                      | es vacunas:                                                                                                    |                                                           |
| Vacuna            |                                                                           | Fecha cita                                                                                                    |                                                           |
| Tiene vacunas a   | ún pendientes                                                             |                                                                                                    |                                                           |
| Edad en meses     | Vacuna                                                                    | Fecha programad                                                                                                    | a                                                         |
|                   | 1                                                                         |                                                                                                    |                                                           |
| 18                | DPT                                                                       | 1ª dosis - 18/08/18                                                                                                    |                                                           |

| N° HC:                                     |                     | Nº Carpet       | a FAM:           |                |
|--------------------------------------------|---------------------|-----------------|------------------|----------------|
| Cod. de Afliación:                         |                     |                 |                  |                |
| Fecha de Nacimiento: 18/02/2017            |                     |                 | CUI/DNE 9        | 0085462        |
| Nombre y Apellidos: STHEFANO J             | OSUE VENTURA ANI    | AS              |                  |                |
| - Del Niño:                                |                     |                 |                  |                |
| - De la Madre:                             |                     |                 | DNE              |                |
| - Del Padre:                               |                     |                 | DNE              |                |
| Dirección: CALLE LOS ROBLI                 | ES MZ B-1 LT 12 URE | 8. PASEO DE LA  | REPUBLICA        |                |
| E-mail:                                    |                     |                 | Teléfono:        |                |
| Establecimiento: CESAR LOPEZ SIL           | /A                  |                 |                  |                |
| Programa de Apoyo Social:                  |                     |                 |                  |                |
|                                            |                     |                 |                  |                |
|                                            | VACUNACION (        | Anotar Fechas): |                  |                |
| Tuberculosis (BCG): (Reci                  | én nacido)          |                 |                  |                |
| Anthropathic (IL-P). (Dec)                 | 4                   |                 |                  |                |
| Anunepautis (HVB): (Reci                   | en nacido)          |                 |                  |                |
|                                            | IPV                 |                 |                  | Antipolio:     |
| Fechas de las próximas dosis:              |                     |                 |                  |                |
| 1ra (2 meses)                              | 2da (4              | meses)          |                  | 3ra (6 meses)  |
|                                            |                     |                 |                  |                |
| Renter al antes                            |                     |                 |                  |                |
| Pentavalente:                              | (DP1+H              | D + HVB)        |                  |                |
| 1ra (2 meses)                              | 2da (4              | meses)          |                  | 3ra (6 meses)  |
| ···· (- ····· )                            |                     | ,               |                  |                |
|                                            |                     |                 |                  |                |
| Neumococo:                                 | menor d             | le 1 año        |                  | 1 año          |
| Fechas de las próximas dosis:              |                     |                 |                  |                |
| 1ra (2 meses)                              | 2da (4              | meses)          |                  | 3ra (12 meses) |
|                                            |                     |                 |                  |                |
| Rotavirus:                                 |                     |                 |                  |                |
| Fechas de las próximas dosis:              |                     |                 |                  |                |
| 1ra (2 meses)                              |                     |                 | 2da (4 me        | ises)          |
|                                            |                     |                 |                  |                |
|                                            |                     |                 |                  |                |
| Influenza:                                 |                     |                 |                  |                |
| Fechas de las próximas dosis:<br>fra dosis |                     |                 | 2da da           | uis.           |
| 30515                                      |                     |                 | and the          | -              |
|                                            |                     |                 |                  |                |
| Sarampión, Rubeola                         | y Paperas (SPR):    |                 | A                | ntiamarilica:  |
| 1ra dosis (12 meses)                       |                     |                 |                  |                |
| 2da dosis (18 meses)                       |                     |                 | 15 meses:        | 31/05/2018     |
|                                            |                     |                 |                  |                |
| 1er Refuerzo DPT (18 me                    | ses)                |                 | 1er Refuerzo APC | (18 meses)     |
|                                            |                     |                 |                  |                |
|                                            |                     |                 |                  |                |
|                                            |                     |                 |                  |                |
|                                            |                     |                 |                  |                |

#### Carnet menor de 5 años

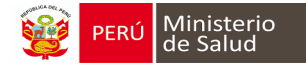

#### PARA EL ESTABLECIMIENTO

1. Dar clic en el **RDVS menor de 5 años Excel**, se habilitará la siguiente ventana, se debe ingresar la fecha de inicio y fin del reporte que vamos a generar, dando clic en el icono del calendario, por ultima dar clic en **DESCARGAR.** 

|                                                                                                    | ngrese la fecha del reporte a generar |   |            |           |
|----------------------------------------------------------------------------------------------------|---------------------------------------|---|------------|-----------|
| The second second secon | Fecha inicio*                         |   | Fecha fin* | Descargar |
| Buscar<br>paciente<br>Poportor                                                                                                    |                                       | ß |            |           |
| RDVS menor<br>de 5 años excel                                                                                                    | <br> <br>+                            |   |            |           |

#### REGISTRÓ DIARIO DE VACUNACION Y SEGUIMIENTO DE MUJER EN EDAD REPRODUCTIVA (MER), INFLUENZA Y OTROS GRUPOS

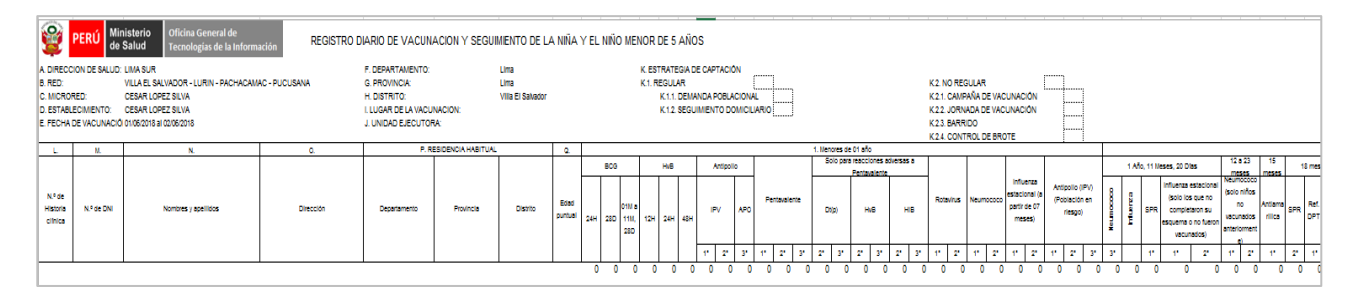

| 8                                               | PERÚ de                                                            | PERÚ Ministerio Oficina General de Tecnologias de la Información REGISTRO DIARIO DE VACUNACION Y SI                   |              |                                                                                                    |                     |                                                                                                  |              |             | RODUCTIVA (I      | MER), INFLUEM      | VZA Y OTROS        | GRUPOS                                                                                                    |              |              |          |          |     |
|-------------------------------------------------|--------------------------------------------------------------------|----------------------------------------------------------------------------------------------------|--------------|----------------------------------------------------------------------------------------------------|---------------------|--------------------------------------------------------------------------------------------------|--------------|-------------|-------------------|--------------------|--------------------|----------------------------------------------------------------------------------------------------|--------------|--------------|----------|----------|-----|
| A. DIRE<br>B. RED<br>C. MIC<br>D. EST<br>E. FEC | CCION DE SALUD:<br>:<br>RORED:<br>ABLECIMIENTO:<br>HA DE VACUNACIÓ | LIMA SUR<br>VILLA EL SALVADOR - LURIN - PACHACAN<br>CESAR LOPEZ SILVA<br>CESAR LOPEZ SILVA<br>IX 01062018 AL 02062018 | AC-PUCUSANA  | F. DEPARTAMENTO:<br>G. PROVINCIA:<br>H. DISTRITO:<br>I. LUGAR DE LA VACUNACIO<br>J. UNIDAD EJECUTORA: |                     | K ESTRATEGA DE CAPTACIÓN<br>K1. REGULAR<br>K11. DEMINOA POBLACIONAL<br>K12. BEGUIMENTO DOMICURIO |              |             |                   |                    |                    | K2 NO REGULAR<br>K21. CAMPAÑA DE VACUNACIÓN<br>K22. JORINDA DE VACUNACIÓN<br>K23. BARRIDO<br>K24. CONTROL DE BROTE |              |              |          |          |     |
| L                                               | M.                                                                 | N                                                                                                    | 0.           | P.I                                                                                                   | RESIDENCIA HABITUAL |                                                                                                  |              |             | 1. dT adulto en m | ujeres en Edad Rep | oductive (MER.) de | 10 a 49 años                                                                                                    |              |              |          |          |     |
|                                                 |                                                                    |                                                                                                    |              |                                                                                                    |                     |                                                                                                  | Niñas de 1   | ) a 11 años | Adolescentes      | de 12 a 17 años    | Jóvenes de 1       | 18 a 29 años                                                                                                    | Mujeres de : | 30 a 49 años |          |          | Van |
| N.º d<br>Histor                                 | a N.º de DNI                                                       | Nombres y apellidos                                                                                                   | No gestantes | Gestantes                                                                                             | No gestantes        | Gestantes                                                                                        | No gestantes | Gestantes   | No gestantes      | Gestantes          | 10 - 11 años       | 12 - 17 años                                                                                                    | 18           |              |          |          |     |
| $\vdash$                                        |                                                                    |                                                                                                    |              |                                                                                                    |                     |                                                                                                  | 1" 2" 3"     | 1' 2' 3'    | 1' 2' 3'          | 1 2 3              | 1" 2" 3"           | 1" 2" 3"                                                                                                    | 1" 2" 3"     | 1" 2" 3"     | 1" 2" 3" | 1" 2" 3" | 1"  |

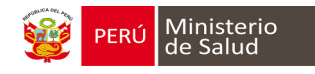

2. EL reporte analítico mensual pondremos en año y el mes que deseamos descargar

| Ingrese el año y n | nes para generar el Informe an                 | alítico mensual del establecimiento                                                                                                    |
|--------------------|------------------------------------------------|----------------------------------------------------------------------------------------------------|
| Anio*              | 2015 V<br>2015<br>2016<br>2017<br>2018<br>2019 | Mes* 1 v Descargar                                                                                                    |
| ítico Men          | sual                                           |                                                                                                    |
|                    |                                                |                                                                                                    |
|                    |                                                | $ \frac{1}{1000} \frac{1}{1000} \frac{1}{100$ |
|                    |                                                |                                                                                                    |

#### Reporte diario detallado

| <b>8</b>                                     | PERÚ                                         | Ministerio<br>de Salud               | Oficina Genera<br>Tecnologías de                               | II de<br>la Informació | ón                     |                                  | REGIS    | TRO DE                           | TALLAD                                | D DE VACU              | INACIÓN DEL E                      | STABLECIM | ENTO DE SALUD     |                                                |                                                |                                   |                      |                                     |
|----------------------------------------------|----------------------------------------------|--------------------------------------|----------------------------------------------------------------|------------------------|------------------------|----------------------------------|----------|----------------------------------|---------------------------------------|------------------------|------------------------------------|-----------|-------------------|------------------------------------------------|------------------------------------------------|-----------------------------------|----------------------|-------------------------------------|
| A. DIRE<br>B. RED:<br>C. MICR<br>D. ESTA     | ORED:                                        | SALUD:                               | LIMA CENTRO<br>SAN JUAN DE LU<br>SAN FERNANDO<br>SANTA ROSA DE | RIGANCHO               |                        |                                  |          | F. DEPAR<br>G. PROVI<br>H. DISTR | TAMENTO:<br>NCIA:<br>TO:<br>DE LA VAC | UNACION:               | Lima<br>Lima<br>San Juan de Luriga | ncho      |                   |                                                |                                                |                                   |                      |                                     |
| E. FECH                                      | A DE VACU                                    | JNACION:                             | 01/09/2018 AL 30/0                                             | 9/2018                 |                        |                                  |          | J. UNIDA                         | DEJECUT                               | DRA:                   |                                    |           |                   |                                                |                                                |                                   |                      |                                     |
| N.º de<br>Historia<br>clínica<br>del pacient | N.º de<br>archivo<br>clínico del<br>paciente | Tipo de<br>documento del<br>paciente | N.º de documento del<br>Paciente                               | CNV                    | Fecha de<br>nacimiento | Nombres y apellidos del Paciente | Edad año | Edad mes                         | Edad dia                              | Fecha de<br>vacunación | Vacuna                             | Dasis     | Dasis descripción | Vacunado antes<br>de las 12 horas<br>de nacido | Vacunado antes<br>de las 24 horas<br>de nacido | Fecha de registro de la<br>Vacuna | Lote de la<br>vacuna | Fecha de<br>expiración de<br>vacuna |

|                                   |                      |                                        | K. ESTRATEGIA DE CAPTACIÓN    |                                                                             |                             |                             |                                                          |                                                            |                       |                   |                                 |
|-----------------------------------|----------------------|----------------------------------------|-------------------------------|-----------------------------------------------------------------------------|-----------------------------|-----------------------------|----------------------------------------------------------|------------------------------------------------------------|-----------------------|-------------------|---------------------------------|
|                                   |                      |                                        | K.1. REGULAR                  |                                                                             |                             |                             |                                                          |                                                            |                       |                   |                                 |
|                                   |                      |                                        |                               | K.1.1. DEM/                                                                 | ANDA POE                    | BLACIONAL                   |                                                          |                                                            |                       |                   |                                 |
|                                   |                      |                                        |                               | K.1.2. SEGU                                                                 | JIMIENTO                    | DOMICILIARIO                |                                                          |                                                            |                       |                   |                                 |
| Fecha de registro de<br>la Vacuna | Lote de la<br>vacuna | Fecha de<br>expiración de<br>la vacuna | Fabricante de la vacuna       | ¿La<br>vacunación<br>se registró<br>en el mismo<br>día de La<br>aplicación? | ¿Se va<br>enviar al<br>HIS? | N.º de DNI del<br>Vacunador | Establecimiento de<br>salud donde se<br>aplicó la vacuna | Establecimiento de<br>salud donde se<br>registró la vacuna | Tiene<br>comorbilidad | Tipo de Actividad | Actividad<br>Complementari<br>a |
| 01/03/2019 11:39                  | X59902               | 30/01/2021                             | SERUM INSTITUTE OF INDIA.PVT. | SI                                                                          | SI                          | 47206525                    | 7716                                                     | 7716                                                       | NO                    | Intramural        | I                               |
| 01/03/2019 11:38                  | 2858Y0290            | 31/05/2020                             | SERUM INSTITUTE               | SI                                                                          | SI                          | 47206525                    | 7716                                                     | 7716                                                       | NO                    | Intramural        |                                 |
| 01/03/2019 11:39                  | N35994V              | 31/08/2019                             | SANOFI PASTEUR                | SI                                                                          | SI                          | 47206525                    | 7716                                                     | 7716                                                       | NO                    | Intramural        |                                 |
| 01/03/2019 11:39                  | AROLC132             | 2.30/10/2020                           | SANOFI PASTEUR                | SI                                                                          | SI                          | 47206525                    | 7716                                                     | 7716                                                       | NO                    | Intramural        |                                 |
| 02/03/2019 13:02                  | 2858Y0290            | 31/05/2020                             | SERUM INSTITUTE               | SI                                                                          | SI                          | 41419913                    | 7716                                                     | 7716                                                       | NO                    | Intramural        |                                 |

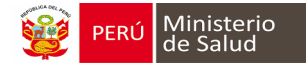

#### CARNET DE VACUNACION MIGRADO AL HIS MINSA

Cuando se llena en el módulo de inmunizaciones, **NO** es necesario registrar en el formato HIS física, ya que actualmente está interconectado con el HISMINSA y va generar el número de LOTE **CAR**. Presentamos ejemplos de la migración del módulo de inmunizaciones al HIS MINSA.

| Latado da Puotos de distación                                                                                                    | Listado de Roses                                                                                                    |                                     |                                           |         |        |     |                  | india inte               | Registres por Hole                                     |                      |                                                                    |    |
|----------------------------------------------------------------------------------------------------|----------------------------------------------------------------------------------------------------|-------------------------------------|-------------------------------------------|---------|--------|-----|------------------|--------------------------|--------------------------------------------------------|----------------------|--------------------------------------------------------------------|----|
| Dense Constant Database Net Constant Net Constant Constant Constant Constant Constant Constant Constant Constant Constant Constant | Millan (2008) (2008) (2008)<br>Ami 2018 (2004) (2008) (2008)<br>UPS (2008) (2008) (2008) (2008) (2008)              | Lote<br>J Name<br>Z Data<br>H Break | Heps HIS<br>G fairen<br>Z Eden<br>Stringe |         |        |     | N°<br>Alti<br>N° | Lote (<br>201)<br>Pagesa | CAR N° Mean 1<br>5 Fector<br>1 N° Registra             | 151.17 Busce         | Repairs HIS<br>tanes<br>Entry<br>Entry                             |    |
| Codigo Estinitecimiento de Salud                                                                                                   | Description                                                                                                    |                                     |                                           |         |        |     | Dia              | Rep                      | Documento                                              | Nº Pisstoria         | Nicedanys) y Apellelos Pocarre                                     |    |
| BIDA : LIMA SUR<br>RED : BARRANCO - CHORVELLOS - SURCO                                                                             | Nro. Hoja: 1 Nro. Lote CAU Mes JUN<br>Service (UPS): 3<br>Profesional USETI/ ANTONIETA GUTIERRIEZ TELLO             | Afio:                               |                                           | Yurnes: | TANCE  | ×   | 01               | 1 2                      | <ul> <li>DNI 90801450</li> <li>DNI 41300262</li> </ul> | 90001450<br>41303262 | ALICE GUADALUPE VILLAGARAY ROQUE<br>BANDRA SICVANA CHAVEZ DOMARINI | ×× |
| 1 🏠 6009 LOS INCAS                                                                                                    | Nex. Maja: 2 Nex. Late: CAH Mos. July<br>Service (UPR: 301203 - EXPERIMENTA<br>Preferional MAYEA NEOM ROJAS BARDERA | After Cla                           | 2010                                      | Turns   | TARER  | ×   | 411<br>01        | 2 4                      | <ul> <li>DNI 75/94143</li> <li>DNI 90051977</li> </ul> | 120949<br>124953     | ASHLY DAYANA COQUINCHE AMAGDEÑO<br>GEDEON CABRIEL FLORES ESPINEL   | ×× |
| 2 C 6001 FRESTO DE SALID NUEVA CALEDONIA<br>1 C 6000 SAN GENARD DE VELA                                                            | Nex Hoja: 1 Nex Lote CAR Mex July<br>Service (UPI): XLIDI - ENFERIMENTA<br>Professional MAYDA NOTAS PLADEDEDA       | ohA Oli                             | 2016                                      | Turno:  | MARANA | ×   | 01               | 3                        | DNI 42654925                                           | 43654505             | VICKY EVINE CANSINO PEYA<br>VALENTINA EVIDLET GARCIA EGEDY         | ×  |
| 4 00 0005 EANTA TERESA DE CHIORRELOS                                                                                               | Nys. Hoja 4 No. Lote CAR Mes JUN<br>Service (UPR: 20120 - ENCEDMENT<br>Professional NANCY ALTARIO CONTIC            | NIO Año                             | 2018                                      | Turne   | THEF   | ×   | 01               | 7                        | <ul> <li>DNI 77299522</li> <li>DNI 90570955</li> </ul> | 41043                | JASMYN VIOLETA FLORES TELLO<br>GEMMA KAZALEVA TICA HEINITAÑO       | ×  |
|                                                                                                    |                                                                                                    |                                     |                                           |         |        |     | 01               | 8<br>10                  | <ul> <li>DN 90745115</li> <li>DN 44254333</li> </ul>   | 90745315             | ANGEL ALEXANDER HUSA CHAMB<br>GREGORIA CHAMBI CHAMBI               | ×× |
|                                                                                                    |                                                                                                    |                                     |                                           |         |        |     | 01               | 11                       | DNI 19654316                                           |                      | KEITTY ALEYSSA MORALES MORALES<br>MAIA ADIANAE VICOS HUMAALAND     | ×  |
|                                                                                                    |                                                                                                    |                                     |                                           |         |        |     | 01               | 13                       | DNI 50973404                                           | 60971404             | ESTERAND TORRES CHWEZ                                              | ×  |
|                                                                                                    |                                                                                                    |                                     |                                           |         |        |     | 01               | 15                       | DNI 80528207                                           | 133029               | ORIANA VALENTINA CUEVA ARTEAGA                                     | ×  |
|                                                                                                    |                                                                                                    |                                     |                                           |         |        | - 1 | 01               | 16                       | DNI 10015387                                           | 126769               | GERARDO ALEXANDER VENEGAS CANSINO                                  | X  |
|                                                                                                    |                                                                                                    |                                     |                                           |         |        |     | 01               | 17                       | DAI 8326525                                            | 122005               | CHIETIAN OBLANDO GUIVAR BUZ                                        | ×  |

| Ano: 2018         | Mes:      | JUNIO          | 1     | Nro. Lote CAR    | Nro. Hoji           | s 1 | Turno: TAF   | DE               |                 | Nro. regis   | tro: 6   | Di         | 1         |
|-------------------|-----------|----------------|-------|------------------|---------------------|-----|--------------|------------------|-----------------|--------------|----------|------------|-----------|
| Servicio (UPS);   | 301203    | - ENFERMERIA   | k     |                  |                     |     | Profesion    | at               |                 |              |          |            |           |
| TENCION PACIE     | NTE       | ATENCION ACTI  | VIDAD |                  |                     |     |              |                  |                 |              |          |            |           |
| Datos Personale   | s del PA  | CIENTE         |       |                  |                     |     | Datus de     | Procedencia de   | PACIENTE        |              |          |            |           |
| Tipo Documento:   | DNI       | *              |       |                  |                     | Q   | Pals PER     | U.               | Centro Put      | ladat ( colg |          |            |           |
| Historia Clinica: | 1         |                | Q     | Ficha Famili     | er: kingrese fors F |     | Distrito Re  | sidente: 15010   | 8 - LIMALIMA/CI | IORRILIO     | S :      |            | P         |
| Nombre(s)         |           |                | -     |                  |                     |     | Domicilio A  | chual: A         |                 |              |          |            |           |
| Apelido Paterno:  |           |                |       | Apelido Materno: |                     |     | Condición    | del PACIENTE     | en el           |              |          |            |           |
| Genero'           | _         |                | F     | echa Nacimiento: |                     | 3   | Establecim   | ento: CONTIN     | UADOR .         | • 5          | ervicio; | CONTINUADO | R 👻       |
| Etric.            | 80 - M    | ESTIZO         | Q     | Financiador:     | 10 - OTROS          | ~   | - Signos vil | tales del PACIER | VTE             |              |          |            |           |
| Edad:             | 0         | 8              |       |                  | 3                   |     | Tala, 2m     | Peso:            | n ♦ HB p        | • • •        | Pab:     | cm. 🗘      | ~ (m ) () |
| EX/CPT            |           |                |       |                  |                     |     |              |                  |                 |              | LAB      |            |           |
| Agregar Diagno    | intico/CP | T. I.          |       |                  |                     |     |              |                  | Remover Diagno  | SCO/CPT.     |          | Remover    | 🖌 Agrega  |
| Código            | Descr     | pcion          |       |                  |                     |     |              |                  | Tipo de Dias    | próstico     | M        | NOT LAS    |           |
| 90657             | WACU      | NA DE INFLUENZ | A PAR | AUSO M           |                     |     |              |                  | O D             |              |          |            |           |

| Datos Personale   | s del PACIENTE    |                  |                    |   | Datos de Procedencia del P/  | CIENTE               |           |             |          |
|-------------------|-------------------|------------------|--------------------|---|------------------------------|----------------------|-----------|-------------|----------|
| Tipe Documento:   |                   |                  |                    | Q | Pais: PERU                   | Certra Pobledor      |           |             |          |
| Historia Clinica: |                   | Q Ficha Famili   | er: congressi Nico |   | Distrito Residente: 150108 - | LIMAL MAICHORR       | LLOS      |             | Q.       |
| Nombre(s):        |                   |                  |                    |   | Domicilo Actual              |                      |           |             |          |
| Apelido Paterna:  |                   | Apelido Materno  |                    |   | Condición del PACIENTE en    | el .                 |           |             |          |
| Genera:           | FEMENINO          | Fedia Nacimiento |                    | G | Establecimientar CONTINUA    | DOR ×                | Servicio: | CONTINUADOR |          |
| Etra:             | 80 - MESTIZO      | P Financiador    | 10 - OTROS         | - | Signos vitales del PACIENTE  | i                    |           |             |          |
| Edud.             | 0 6               |                  | 0                  |   | Tals: Cm. 🗘 Pesc kg.         | C HB (VO ) C         | Q Pab     | CIII 🔶 PC   | (m - 10  |
| CIEX/CPT          |                   |                  |                    |   |                              |                      | LAB       |             |          |
| Agregar Degni     | stco/CPT          |                  |                    |   | á Re                         | mover Diagnóstico/Cl | 95        | A Remover   | 🖌 Agrega |
| Código            | Descripción       |                  |                    |   |                              | Tipo de Diagnóstico  |           | Alter LAB   |          |
| 1 90723           | VACUNAS PENTAMLE  | NTE (DPT+HB+HVB) |                    |   | Q                            | D                    | _         |             |          |
| 2 90712           | VACUNA ANTIPOLIO, | USO ORAL (APO)   |                    |   | 0                            | D                    |           |             |          |